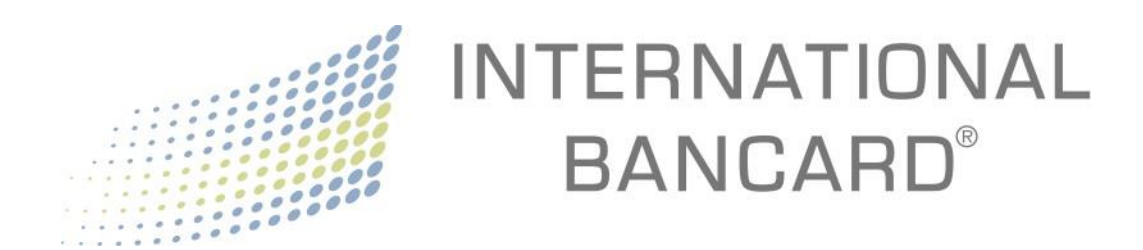

# **Merchant Passport**

User Guide

ver 3.1

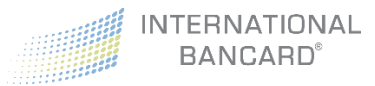

# Contents

| Introduction                              |
|-------------------------------------------|
| Merchant Passport Levels4                 |
| Accessing Merchant Passport6              |
| Changing Your Password8                   |
| From Inside of Merchant Passport8         |
| From Outside of Merchant Passport9        |
| Logout11                                  |
| Dashboard12                               |
| Business Info13                           |
| Statements                                |
| Charts15                                  |
| History16                                 |
| Authorizations                            |
| Settled                                   |
| Closed Batches19                          |
| Export Reports                            |
| Disputes                                  |
| Retrievals                                |
| Chargebacks                               |
| Virtual Terminal                          |
| Virtual Terminal – Credit Card Terminal23 |
| Sale23                                    |
| Pre-Auth24                                |
| Pre-Auth Complete25                       |
| Force                                     |
| Refund27                                  |
| Void29                                    |
| Virtual Terminal – Transaction Reports    |
| Receipt                                   |
| Export Reports                            |
| Virtual Terminal – Settings               |

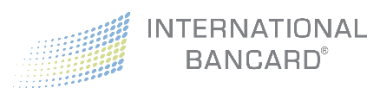

## Introduction

**Merchant Passport** - <u>https://merchant.intlbancard.com</u> – is a merchant portal providing you with access to statements and detailed transaction activity. Based on the Merchant Passport level you select, the portal can also act as a virtual terminal and provide detailed transaction reporting.

|                        | INT            | ERNATIOI<br>BANCARD | NAL<br>° |                  |         |
|------------------------|----------------|---------------------|----------|------------------|---------|
| Username               |                |                     |          |                  |         |
| Password               | <b>A</b>       |                     |          | Forgot Password? |         |
| Chrome                 | <b>Eirefox</b> | Explorer 11+        | Safari   | <b>O</b> pera    |         |
| Merchant Passport v3.1 |                |                     |          |                  | € Login |

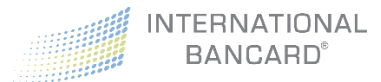

## Merchant Passport Levels

Merchant Passport has four (4) primary levels of access:

- Basic
- Plus
- Premium
- Premium with Hosted Pay

**Note:** Depending on your permission levels, which are managed by your administrator, you may not have access to all of Merchant Passport's features. Contact your administrator in the event you require an adjustment to your permissions.

**Basic** provides access to a Business Information overview, up to 24 months of Statements, Charts detailing transaction data, and rolling monthly transaction count.

**Plus** provides all **Basic** access as well as sections to view over 24 months of **Historical Transactions** (authorizations, batches, and settled transactions) and **Disputes** (chargebacks and retrievals).

Premium provides all Plus access as well as a Virtual Terminal and real time Transaction Reports.

**Premium with Hosted Pay** is a suite of products for online payment acceptance that includes one-time payment options, subscription payments, customer profile management, installment payment plans, and card vaulting (stored card methods). All **Hosted Pay** products are hosted on International Bancard servers, which reduces PCI DSS compliance requirements for the merchant. The **Merchant Passport Hosted Pay** dashboard provides users an easy way to create HTML and JavaScript code to quickly embed payment acceptance into a web site or shopping cart software.

If you are interested in learning more about the Hosted Pay product, please contact us at <u>tss@intlbancard.com</u> for assistance.

**Note:** This user guide will provide details for all products excluding **Hosted Pay.** If you determine that an upgraded level of Merchant Passport is needed, you can contact our Customer Service department at 800.827.4880 or email <u>customercare@intlbancard.com</u> for assistance.

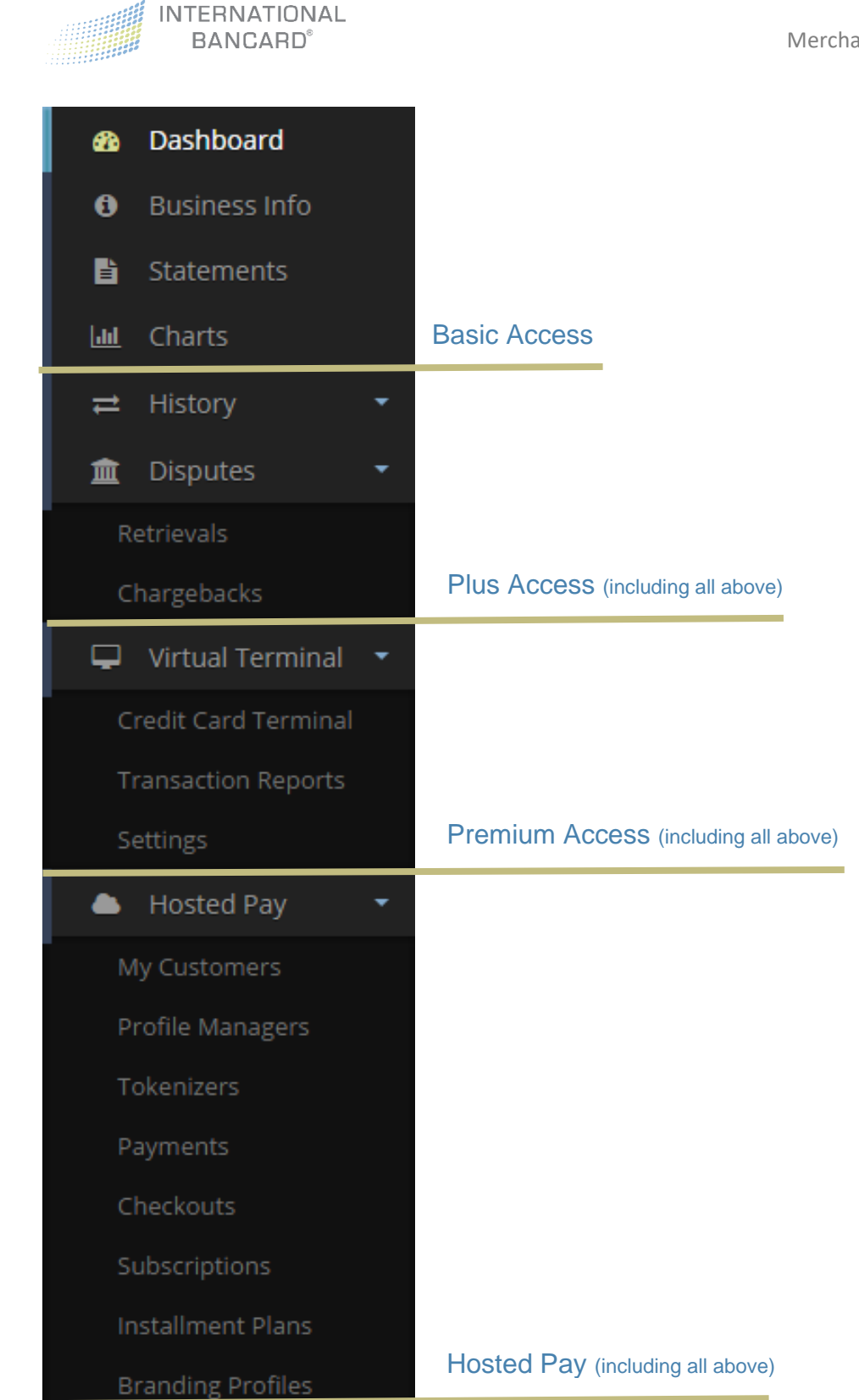

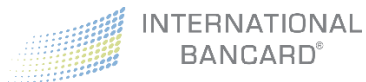

## Accessing Merchant Passport

• Once your **Merchant Passport** account has been setup through International Bancard, you will automatically receive a Welcome Email with your user credentials, and a link to the website

| INTERNATIONAL<br>BANCARD                                                                              | 877.280.4156                |
|----------------------------------------------------------------------------------------------------|-----------------------------|
| Welcome David!<br>Welcome to Merchant Passport! Your account has been creat<br>Passport credentials : | ted, here are your Merchant |
| Username: training@unknown.com                                                                        |                             |
| Password: ngn0L8I3zT                                                                                  |                             |
| You can now log in at http://merchant.intlbancard.com                                                 |                             |

• Click the link in the email to access Merchant Passport

|                        | IN'            | TERNATIO<br>BANCARE | NAL<br>D <sup>®</sup> |                  |          |
|------------------------|----------------|---------------------|-----------------------|------------------|----------|
| Username               |                |                     |                       |                  |          |
| Password               | <b>A</b>       |                     |                       | Forgot Password? |          |
| Chrome                 | (G)<br>Firefox | Explorer 11+        | Safari                | <b>O</b> pera    |          |
| Merchant Passport v3.1 |                |                     |                       |                  | +) Login |

• Input your username and password as listed in the Welcome Email

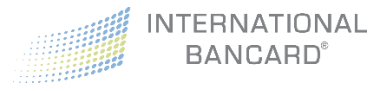

• Click Login +> Login to proceed to the portal

**Note:** We recommend you save the link <u>https://merchant.intlbancard.com</u> as a bookmark for easy access, and update your password for security purposes.

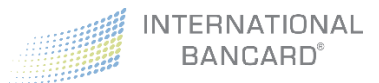

## Changing Your Password

## From Inside of Merchant Passport

Your password may be changed from any screen, but is first made visible on the home page (Dashboard). For security purposes, we recommend that you update your password after your first initial log in.

- Click Account located in the upper right corner
- Select Change Password

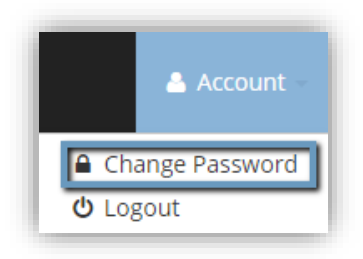

• Enter the current password in the **Current Password** field

| Change Password                                                                                                    |
|----------------------------------------------------------------------------------------------------|
| <ol> <li>New passwords must contain:         <ul> <li>A minimum of 8 characters</li> <li>minimum 1 upper case letter</li> <li>minimum 1 lower case letter</li> <li>minimum 1 number</li> </ul> </li> </ol> |
| Current Password                                                                                                    |
| New Password                                                                                                    |
| Verify New Password                                                                                                    |
| Change Password                                                                                                    |

 Enter and confirm the new password in the New Password and Verify New Password fields respectively

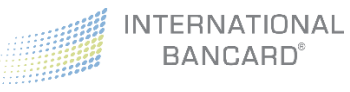

*Note:* New passwords must meet the following requirements:

- Minimum of 8 characters
- Minimum of 1 upper case letter
- Minimum of 1 lower case letter
- Minimum of 1 number
- Click Change Password Change Password
- A success message will display upon completion of your password change

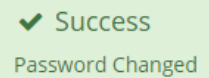

## From Outside of Merchant Passport

In the event you have forgotten your password, it can be reset from the Merchant Passport login page.

• Click Forgot Password from the Merchant Passport login page

|                        | INTI    | ERNATION<br>BANCARD | NAL<br>◎ |                  |                           |
|------------------------|---------|---------------------|----------|------------------|---------------------------|
| Username               |         |                     |          |                  |                           |
| Password               | •       |                     | [        | Forgot Password? | J                         |
| 9                      | (3)     | 8                   |          | 0                |                           |
| Chrome                 | Firefox | Explorer 11+        | Safari   | Opera            |                           |
| Merchant Passport v3.1 |         |                     |          |                  | <ul> <li>Login</li> </ul> |

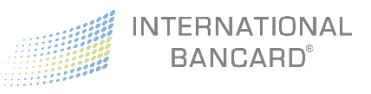

• Input your email address into the Email Address field

| Forgot Password                                                                         | ×            |
|-----------------------------------------------------------------------------------------|--------------|
| Password Reset<br>Enter the email address you use to login below to request a new passw | vord.        |
| Email Address 🛛 🐱                                                                       |              |
| 🗙 Close 🔒 R                                                                             | equest Reset |
| Click Request Reset                                                                     |              |

• A success message will display upon submitting your password reset request

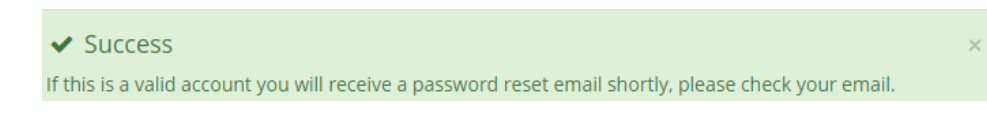

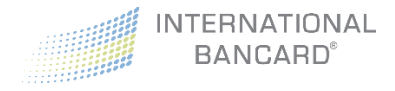

## Logout

To logout of Merchant Passport:

- Click **Account** located in the upper right corner
- Select Logout

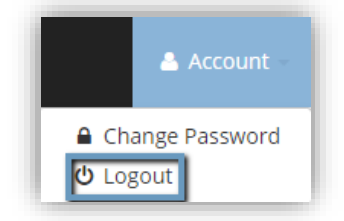

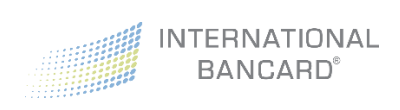

# Dashboard

INTERNATIONAL

Machinerits

Charts

Mastercard New Card Range

Effective October 14, 2016, Mastercard Introduced a new series of card Numbers that begin with a "2". The new "2" series range will be processed the same as the existing Mastercard(s) starting with a "2". The new "2" series range will be processed the same as the existing Mastercard(s) starting with a "2". The new "2" series range will be processed the same as the existing Mastercard(s) starting with a "2". Support of the new card range is meadatory for all clents.

Great news for clients using Merchant Passport Premium or Dejavoo terminals, you already have the ability to accept the new card range and no action is needed.
All other clients should visit us at www.internationalbancard.com/mcbin for additional details.
INTERNATIONAL BANCARD\*

Upon logging into Merchant Passport, your **Dashboard** screen will display.

If multiple merchant accounts are attached to your login, a dropdown menu will appear in the upper right corner where you must select an account before data appears.

You will also have access to the side-bar menu, which will display the features associated with your level of access.

| All Accounts 👻                 |
|--------------------------------|
|                                |
| All Accounts                   |
| - Future Help Designs Test MID |
| - Joes Motorcycle Shop         |

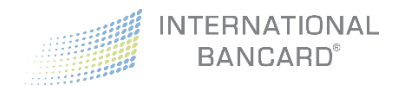

# **Business** Info

The **Business Info** screen provides you with a quick snapshot of your account information. This screen reflects the current DBA and Legal contact information, as well as the last four digits of your bank routing and account numbers.

| Busine<br>Joes Moto<br>PCI Not Com | ess Info               | O<br>op (#8788<br>an Incomplete | 35200                | )                            |                                      | - Joes Moto               | orcycle Shop 👻       |
|------------------------------------|------------------------|---------------------------------|----------------------|------------------------------|--------------------------------------|---------------------------|----------------------|
| Doing Bus<br>Name:                 | iness As               |                                 |                      | Legal<br>Name:               |                                      |                           |                      |
| Joes Moto<br>Physical<br>123 Main  | Street Addro<br>Street | ess:                            |                      | Test Joe<br>Addres<br>123 Ma | es Motorcycle S<br>ss:<br>ain Street | Shop 2                    |                      |
| <b>City:</b><br>Saline             |                        | <b>State:</b><br>mi             | <b>Zip:</b><br>48777 | <b>City:</b><br>Saline       |                                      | <b>State:</b><br>mi       | <b>Zip:</b><br>48777 |
| <b>Phone:</b><br>(734) 555         | -1212                  | Fax:                            |                      | <b>Phone</b><br>(734) 5      | :<br>55-1212                         | Fax:                      |                      |
| <b>First:</b><br>Joe               | Last:<br>Blow          | <b>Email:</b><br>joe@yaho       | oo.com               | <b>First:</b><br>Joe         | Last:<br>Blow                        | <b>Email:</b><br>joe@yaho | oo.com               |
| Custome                            | er Service Ph          | one:                            |                      | Websit<br>www.n              | <b>e URL:</b><br>a.com               |                           |                      |
| Banking Ir                         | nformation             |                                 |                      |                              |                                      |                           |                      |
| <b>Routing:</b><br>*****021        | 11                     |                                 |                      |                              |                                      |                           |                      |
| Account<br>*****612                | :<br>23                |                                 |                      |                              |                                      |                           |                      |

The **Business Info** screen also provides important, up-to-date information regarding your PCI status.

**Note:** To update data found on the **Business Info** screen, please contact International Bancard's Customer Service department by phone at 800-827-4880, or email <u>customercare@intlbancard.com</u>

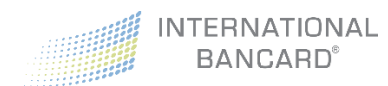

# Statements

The **Statements** screen provides access to 24 months of past processing statements.

To access your statements:

- Select the month and year you would like to view from the left side menu.
- Use the arrow keys in the upper right corner to advance to additional pages.
- To print, or view as a PDF, click

| une 2016                                                                                                    | > Statement View                                                                                                    | :                                                                                                    |                                                   | Page: 1/                                                                                           | 3                                                                       |                                                                 | ± <                                                                                                   |  |
|----------------------------------------------------------------------------------------------------|----------------------------------------------------------------------------------------------------|----------------------------------------------------------------------------------------------------|---------------------------------------------------|----------------------------------------------------------------------------------------------------|-------------------------------------------------------------------------|-----------------------------------------------------------------|----------------------------------------------------------------------------------------------------|--|
| Иау 2016                                                                                                    |                                                                                                    |                                                                                                    |                                                   |                                                                                                    |                                                                         |                                                                 |                                                                                                    |  |
| April 2016                                                                                                    |                                                                                                    |                                                                                                    |                                                   |                                                                                                    |                                                                         |                                                                 |                                                                                                    |  |
| March 2016                                                                                                    |                                                                                                    | INTERNA                                                                                                    | TIONAL                                            |                                                                                                    |                                                                         | Inte                                                            | rnational Bancard                                                                                     |  |
| ebruary 2016                                                                                                    |                                                                                                    | BANCARD' 1505 Woodward Ave.<br>Detroit, MI 48226                                                              |                                                   |                                                                                                    |                                                                         |                                                                 |                                                                                                    |  |
| anuary 2016                                                                                                    |                                                                                                    |                                                                                                    | Cred                                              | lit Card Merch                                                                                     | ant Statement                                                           |                                                                 |                                                                                                    |  |
| December 2015                                                                                                    | Chata                                                                                                    | Statement Date: 6/30/2016 International Bancard Corp                                                          |                                                   |                                                                                                    |                                                                         |                                                                 |                                                                                                    |  |
|                                                                                                    | Stater                                                                                                    | nent Date: 6/30/20                                                                                            | 16                                                | 11                                                                                                 | ternational bancara of                                                  | -                                                               |                                                                                                    |  |
| November 2015                                                                                                    | Merch                                                                                                    | ant No: 87885200<br>ant DBA: Internati                                                                        | onal Bancard Corp                                 |                                                                                                    |                                                                         |                                                                 |                                                                                                    |  |
| November 2015<br>October 2015                                                                                                | Merch<br>Merch<br>Hierar                                                                                                    | nent Date: 6/30/20<br>nant No: 87885200<br>nant DBA: Internati<br>rchy:                                       | onal Bancard Corp                                 | -                                                                                                  |                                                                         | P                                                               |                                                                                                    |  |
| November 2015<br>Dctober 2015<br>ieptember 2015                                                                              | Stater<br>Merch<br>Hierar                                                                                                    | nent Date: 6/30/20<br>nant No: 87885200<br>nant DBA: Internati<br>rchy:                                       | onal Bancard Corp                                 | ) .<br>Deposi                                                                                      | ts                                                                      |                                                                 |                                                                                                    |  |
| Vovember 2015<br>October 2015<br>September 2015                                                                              | State<br>Merch<br>Merch<br>Hierar                                                                                                    | nent Date: 6/30/20<br>hant No: 87885200<br>hant DBA: Internati<br>rchy:<br>Ref No                             | onal Bancard Corp                                 | Deposi<br>\$ Sales                                                                                 | ts<br>\$ Credits                                                        | \$ Disc                                                         | \$ Net Deposit                                                                                        |  |
| November 2015<br>October 2015<br>ieptember 2015<br>ugust 2015                                                                | Day<br>03                                                                                                    | Ref No<br>00000023                                                                                            | Items                                             | Deposit<br>\$ Sales<br>1.04                                                                        | ts<br>\$ Credits<br>.00                                                 | \$ Disc<br>.00                                                  | \$ Net Deposit                                                                                        |  |
| November 2015<br>October 2015<br>Reptember 2015<br>Mugust 2015<br>Muly 2015                                                  | Day<br>09                                                                                                    | Ref No<br>00000023<br>16175682                                                                                | onal Bancard Corp<br>Items<br>1                   | Deposit<br>\$ Sales<br>1.04<br>315.00                                                              | ts<br>\$ Credits<br>.00<br>.00                                          | \$ Disc<br>.00<br>.00                                           | \$ Net Deposit<br>1.04<br>315.00                                                                      |  |
| lovember 2015<br>lottober 2015<br>eptember 2015<br>ugust 2015<br>2015                                                        | Day<br>03<br>09<br>13                                                                                                    | Ref No<br>00000023<br>16175682<br>00000023<br>16175682<br>16339250                                            | Items 1 1 1 1                                     | Deposi<br>\$ Sales<br>1.04<br>315.00<br>200.34                                                     | ts<br>\$ Credits<br>.00<br>.00<br>.00                                   | \$ Disc<br>.00<br>.00                                           | \$ Net Deposit<br>1.04<br>315.00<br>200.34                                                            |  |
| Vovember 2015<br>Actober 2015<br>ieptember 2015<br>uugust 2015<br>uly 2015<br>une 2015                                       | Day<br>03<br>03<br>09<br>13                                                                                                    | Ref No<br>0000023<br>16175682<br>16175682<br>1632520<br>16642311                                              | Items 1 1 1 1 1 1 1 1 1 1 1 1 1 1 1 1 1 1 1       | Deposit<br>\$ Sales<br>1.04<br>315.00<br>200.34<br>164.99                                          | ts<br>\$ Credits<br>.00<br>.00<br>.00<br>.00                            | \$ Disc<br>.00<br>.00<br>.00                                    | \$ Net Deposit<br>1.04<br>315.00<br>200.34<br>164.99                                                  |  |
| November 2015<br>October 2015<br>eptember 2015<br>wgust 2015<br>uly 2015<br>ang 2015                                         | Day<br>03<br>09<br>13<br>14                                                                                                    | Ref No<br>00000023<br>16175682<br>00000023<br>16175682<br>16339250<br>16642311<br>16892417                    | Items I I I I I I I I I I I I I I I I I I I       | Deposi<br>\$ Sales<br>1.04<br>315.00<br>200.34<br>164.99<br>221.80                                 | ts<br>\$ Credits<br>.00<br>.00<br>.00<br>.00<br>.00                     | \$ Disc<br>.00<br>.00<br>.00<br>.00<br>.00                      | \$ Net Deposit<br>1.04<br>315.00<br>200.34<br>164.99<br>221.80                                        |  |
| November 2015<br>October 2015<br>eptember 2015<br>uugust 2015<br>uly 2015<br>uue 2015<br>Aay 2015                            | State           Merch           Hierar           Day           03           09           13           14           16           21                                                                                                    | Ref No<br>Ref No<br>00000023<br>16175682<br>16339250<br>16642311<br>16892417<br>17345172                      | Items I I I I I I I I I I I I I I I I I I I       | Deposi<br>\$ Sales<br>1.04<br>315.00<br>200.34<br>164.99<br>221.80<br>163.39                       | ts<br>\$ Credits<br>.00<br>.00<br>.00<br>.00<br>.00<br>.00              | \$ Disc<br>.00<br>.00<br>.00<br>.00<br>.00<br>.00               | \$ Net Deposit<br>1.04<br>315.00<br>200.34<br>164.99<br>221.80<br>163.39                              |  |
| lovember 2015<br>loctober 2015<br>eptember 2015<br>ugust 2015<br>uly 2015<br>Aay 2015<br>Aay 2015                            | State           Merch           Hierar           Day           03           09           13           14           16           21           27                                                                                                    | Ref No<br>Ref No<br>00000023<br>16175682<br>16339250<br>16642311<br>16892417<br>17345172<br>17775736          | Items I I I I I I I I I I I I I I I I I I I       | Deposit<br>\$ Sales<br>1.04<br>315.00<br>200.34<br>164.99<br>221.80<br>163.39<br>114.60            | s<br>Credits<br>00<br>00<br>00<br>00<br>00<br>00<br>00<br>00<br>00<br>0 | \$ Disc<br>.00<br>.00<br>.00<br>.00<br>.00<br>.00<br>.00        | \$ Net Deposit<br>1.04<br>315.00<br>200.34<br>164.99<br>221.80<br>163.39<br>114.60                    |  |
| Avember 2015<br>Actober 2015<br>eptember 2015<br>uigust 2015<br>Jily 2015<br>tav 2015<br>fay 2015<br>prll 2015<br>tarch 2015 | Day         03         09         13         14         16         21         27         27         27         27         27         27         27         27         27         27         27         27         27         27         27         27         27         27         27         27         27         27         27         27         27         27         27         27         27         27         27         27         27         27         27         27         27         27         27         27         27         27         27         27         27         27         27         27         27         27         27         27         27         27         27         27         27         27         27         27         27         27         27         27         27         27         27         27         27         27         27         27         27         27         27         27         27         27         27         27         27         27         27         27         27         27         27         27         27         27         27 <th27< th="">         27         27         27&lt;</th27<> | Ref No<br>Ref No<br>00000023<br>16175682<br>16339250<br>16642311<br>16892417<br>17345172<br>17775736<br>Total | Items Items I I I I I I I I I I I I I I I I I I I | Deposi<br>\$ Sales<br>1.04<br>315.00<br>200.34<br>164.99<br>221.80<br>163.39<br>114.60<br>1,181.16 | ts<br>\$ Credits<br>.00<br>.00<br>.00<br>.00<br>.00<br>.00<br>.00<br>.0 | \$ Disc<br>.00<br>.00<br>.00<br>.00<br>.00<br>.00<br>.00<br>.00 | \$ Net Deposit<br>1.04<br>315.00<br>200.34<br>164.99<br>221.80<br>163.39<br>114.60<br><b>1,181.16</b> |  |

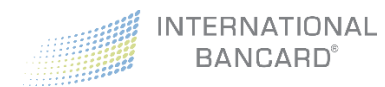

# Charts

The **Charts** screen displays a month-to-month snapshot of your **Transaction Count** and **Settlement Volum**e for up to the last 15 months of your processing.

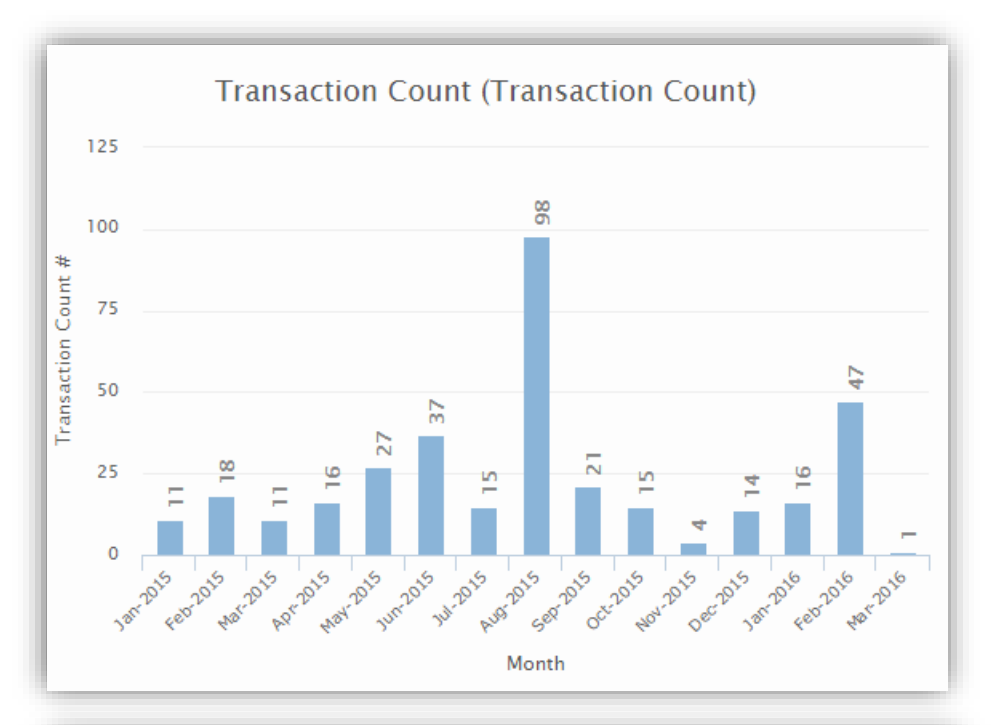

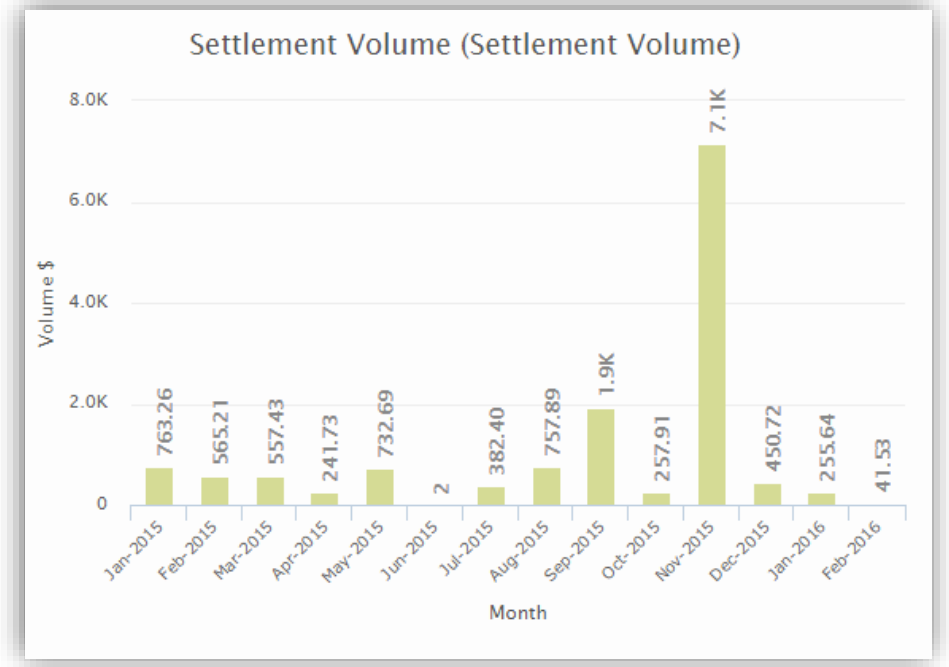

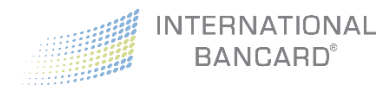

# History

If you have enrolled in either our Merchant Plus or Premium programs, you will have access to the **History** screen. This screen provides access to all **Authorizations**, **Settled Transactions**, and **Closed Batches** that were processed within the last 24 months.

- Authorizations All Transactions that have been authorized, but have not settled.
- **Settled** All transactions that have been settled, and batched out of the POS device, or credit card terminal. You can filter data to search for individual transactions.
- **Closed Batches** Displays activity for one specific batch of transactions.

**Note**: If you have access to more than one merchant account, changing the selection in the accounts drop down menu to **All Accounts** will generate and include details for each of the merchant accounts you are assigned to. Exported reports will include the **Merchant Number** and **Name** for reference and sorting purposes.

| Authorizations Settled Closed Batches                                              |                          |
|------------------------------------------------------------------------------------|--------------------------|
|                                                                                    |                          |
| Filter       Image: Start Date       Image: Start Date         All P               | rocessing Codes 🔹        |
| First 6 Card Digits     E     Last 4 Card Digits     All C                         | ard Types 🔻              |
| \$ Amount Minimum     \$ Amount Maximum                                            | Authorization Code       |
| Export PDF Export CSV                                                              | Clear Filter Search      |
| Transactions Date Time Amount 1 Amount 2 Card Number Card Type Auth Code Proc. Cod | le Resp. Code Merchant # |

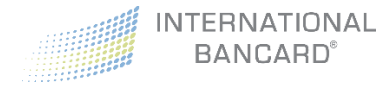

# Authorizations

#### Authorizations can be searched by:

- Start Date
- End Date
- Processing Codes
- First 6 Card Digits
- Last 4 Card Digits
- Card Types
- Amount Minimum
- Amount Maximum
- Authorization Code

| Authorization | s Settled     | Closed Batch | 185      |           |               |           |           |          |       |                 |                         |
|---------------|---------------|--------------|----------|-----------|---------------|-----------|-----------|----------|-------|-----------------|-------------------------|
| Filter        |               |              |          |           |               |           |           |          |       |                 | `                       |
| Start         | Date          |              |          | Ħ         | End Date      |           |           |          | All P | rocessing Codes |                         |
| First         | 6 Card Digits |              |          | •         | Last 4 Card D | Digits    |           |          | All C | ard Types       |                         |
| \$ Amo        | unt Minimum   |              |          | \$        | Amount Max    | ximum     |           |          | U     | Authorization   | Code                    |
| Export PDF    | Export CSV    | /            |          |           |               |           |           |          |       |                 | Clear Filter Search     |
| ransaction    | 5             |              |          |           |               |           |           |          |       |                 |                         |
| ate           | Time          | Amount 1     | Amount 2 | Card Numl | er            | Card Type | Auth Code | Proc. Co | de    | Resp. Code      | Merchant #              |
| 16.02.02      | 14:15:07      | \$0.01       | \$0.00   | 471724*** | ***4514       | MICA      | 131058    | 4.0      |       | 00.0            | - International Bancard |

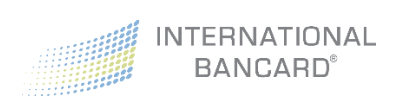

## Settled

**Settled** authorizations can be searched by:

- Start Date
- End Date
- Processing codes
- First 6 Card Digits
- Last 4 Card Digits
- Card Types
- Amount Minimum
- Amount Maximum
- Authorization Code

| Authorizations Settled Closed Batches |                      |           |                      |      |
|---------------------------------------|----------------------|-----------|----------------------|------|
| Filter                                |                      |           |                      | *    |
| Start Date                            | End Date             |           | All Processing Codes | •    |
| First 6 Card Digits                   | E Last 4 Card Digits |           | All Card Types       | •    |
| \$ Amount Minimum                     | \$ Amount Maximum    |           | Authorization Code   |      |
| Export PDF Export CSV                 |                      |           | Clear Filter Sea     | arch |
| Transactions                          |                      |           |                      |      |
| Date Time Amount                      | Card Number          | Card Type | Auth Code Merchant # |      |

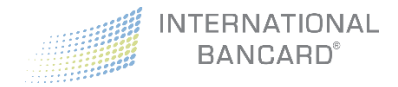

# **Closed Batches**

Closed batches can be searched by:

- Start Date
- End Date

| Authorizations Se   | ttled Closed Batches |             |              |             |                 |              |               |            |                   |
|---------------------|----------------------|-------------|--------------|-------------|-----------------|--------------|---------------|------------|-------------------|
| Filter              |                      |             |              |             |                 |              |               |            | *                 |
| Start Date          |                      |             |              |             | End Date        |              |               |            |                   |
| Export PDF Expo     | ort CSV              |             |              |             |                 |              |               | a          | ear Filter Search |
| Closed Batches      |                      |             |              |             |                 |              |               |            |                   |
| Batch Date          | Terminal ID          | Keyed Count | Swiped Count | Other Count | Purchases Count | Purchases \$ | Returns Count | Returns \$ | Batch Net Amount  |
| 2016-02-27 00:04:32 | 0878852000C          | 1           | 0            | 0           | 1               | \$ 226.99    | 0             | \$ 0.00    | \$ 226.9          |
| 2016-03-01 00:04:33 | 08788520000          | 1           | 0            | 0           | 0               | \$ 0.00      | 1             | \$ 1.00    | (\$ 1.00          |
|                     |                      |             |              |             |                 |              |               |            |                   |

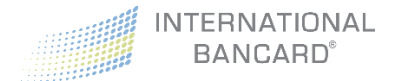

## **Export Reports**

History search results can be exported as either a **CSV** file or **PDF**. The ability to export reports is permissions based.

- Select History
- Select Authorizations, Settled, or Closed Batches
- Set the desired filter parameters
- Click Search Search
- Click Export PDF Export PDF Or Export CSV Export

When **Export PDF** is selected, a PDF report like the following will be displayed:

| Internat           | ional E                 | Bancar              | d - Aut             | horiz   | ations  | S            |                      |                      |                 |              |                  |                    | 878                       | 85200                    | Constant of              |
|--------------------|-------------------------|---------------------|---------------------|---------|---------|--------------|----------------------|----------------------|-----------------|--------------|------------------|--------------------|---------------------------|--------------------------|--------------------------|
|                    | Sta                     | rt Date             |                     |         |         |              | End Da               | te                   |                 |              |                  | Pro                | cessing Code              |                          |                          |
|                    | 201                     | 5-07-01             |                     |         |         |              | 2015-08              | -01                  |                 |              |                  | All Pr             | ocessing Code:            | S                        |                          |
|                    | Care                    | d First 6           |                     |         |         |              | Card La              | st 4                 |                 |              |                  |                    | Card Type                 |                          |                          |
|                    |                         |                     |                     |         |         |              |                      |                      |                 |              |                  | AI                 | I Card Types              |                          |                          |
|                    | Amoun                   | t Minimum           |                     |         |         |              | Amount Ma            | ximum                |                 |              |                  | Auth               | orization Code            | •                        |                          |
|                    |                         |                     |                     |         |         |              |                      |                      |                 |              |                  |                    |                           |                          |                          |
| Merchant<br>Number | Transaction<br>Datetime | Transaction<br>Date | Transaction<br>Time | Amount1 | Amount2 | Card<br>Type | Card<br>First<br>Six | Card<br>Last<br>Four | Card            | Auth<br>Code | Response<br>Code | Processing<br>Code | Response<br>Code<br>Label | Processing<br>Code Label | Merchant<br>Account      |
| 87885200           | 2015-07-31<br>16:42:31  | 2015-07-31          | 16:42:31            | \$0.70  | \$0.00  | VI           | 407714               | 4573                 | 407714*****4573 |              | 00               | Ρ                  | OK                        | Purchase                 | International<br>Bancard |
| 878852000          | 2015-07-31<br>16:41:52  | 2015-07-31          | 16:41:52            | \$0.70  | \$0.00  | VI           | 407714               | 4573                 | 407714*****4573 | 054154       | 00               | Ρ                  | ОК                        | Purchase                 | International<br>Bancard |
| 8788520000027      | 2015-07-29<br>10:56:06  | 2015-07-29          | 10:56:06            | \$47.04 | \$0.00  | VI           | 431307               | 3530                 | 431307*****3530 | 01588C       | 00               | A                  | ОК                        | Pre-<br>Authorization    | International            |

When **Export CSV** is selected, a CSV like the following will be displayed:

| FILE HOME IN                 | Sert Page Layout                   | FORMULAS DATA         | REVIEW       | VIEW                   |         |                     |            | authorizatio   | ns_histo | ory_report_2016-08-01 | _15-26-04.csv      | - Excel       |                        |                     | (a)                           |                                                         |
|------------------------------|------------------------------------|-----------------------|--------------|------------------------|---------|---------------------|------------|----------------|----------|-----------------------|--------------------|---------------|------------------------|---------------------|-------------------------------|---------------------------------------------------------|
| Paste                        | Calibri * 11<br>B I <u>U</u> * ⊞ • | · A A = =             | ** B         | Wrap Text<br>Merge & C | enter + | ieneral<br>\$ • % • | •          | Conditional Fo | mat as   | Normal<br>Check Cell  | Bad<br>Explanatory | Good          | Neutral<br>Linked Cell | Calculation<br>Note | Insert Delete Format          | ∑ AutoSum * A<br>Fill * Sort & Find 8<br>Clear * Select |
| Clipboard                    | G Font                             | G                     | Alignment    |                        | 5       | Numb                | r 15       |                |          |                       |                    | Styles        |                        |                     | Cells                         | Editing                                                 |
| A1                           | × 1 fr mar                         | chant number          |              |                        |         |                     |            |                |          |                       |                    |               |                        |                     |                               |                                                         |
|                              | JA JA Inter                        | chang number          |              |                        | 12      |                     |            |                |          |                       |                    |               |                        |                     |                               |                                                         |
| A                            | B                                  | C data data           | D            | E                      | F       | G                   | H          | t and best     |          | 1                     | K                  | L             | M                      | N                   | 0                             | P                                                       |
| 1 merchant_number            | Transaction_datetime               | transaction_date tran | saction_time | én 70                  | so oo   | card_type           | caro_nrst_ | six card_last_ | TOUT C   | ard                   | auth_code          | response_code | processing_code        | response_code_tabe  | processing_code_label         | merchant_account                                        |
| 2 8./8852E+12<br>0 70852E+12 | 7/31/2015 16:42                    | 7/31/2015             | 10:42:31     | \$0.70                 | \$0.00  | VI                  | 407        | 714            | 4573 4   | 407714***********     | EATEA              | -             | 2                      | OK                  | Purchase                      | - International Bancard                                 |
| 0.70032CT12                  | 7/51/2015 10:41                    | 7/31/2013             | 10:41:52     | 647.04                 | \$0.00  | 14                  | 407        | 207            | 4375 4   | 4373                  | 015000             |               | 5                      | OK                  | Purchase<br>One Authorization | - International Bancard                                 |
| + 0.70032E+12                | 7/25/2015 10:50                    | 7/25/2015             | 10.30.00     | 047.04                 | \$0.00  | MC                  | 431        | 507            | 3330 4   | +31307 - 3330         | 0130007            |               |                        | OK                  | Pre-Authorization             | - International Bancard                                 |
| 0.700320112                  | 7/20/2013 13:40                    | 7/20/2015             | 13:40:40     | \$137.30               | \$0.00  | MC                  | 521        | 633            | 2195 5   | 21033 2193            | 028002             |               |                        | OK                  | Pre-Authorization             | - International Bancard                                 |
| 0 0.786522412                | 7/20/2015 17:09                    | 7/20/2015             | 17:09:02     | \$0.01                 | \$0.00  | MC AM               | 343        | 333            | 0/81 3   | 0/01                  | 37                 |               | 2                      | OK                  | Purchase                      | - International Bancard                                 |
| 0.700522412                  | 7/15/2015 10:45                    | 7/15/2015             | 10:43:07     | \$1.00                 | \$0.00  | AA                  | 3/1        | 565            | 1010 3   | 371365                | 867603             |               | P                      | OK                  | Purchase                      | - International Bancard                                 |
| 8.78852E+12                  | 7/15/2015 10:43                    | 7/15/2015             | 10:43:02     | \$1.00                 | \$0.00  | AX                  | 3/1        | 280            | 1010 3   | 371383                | 807392             |               | 2                      | OK                  | Purchase                      | - International Bancard                                 |
| 0 0.786522412                | 7/14/2015 15:37                    | 7/14/2015             | 15:37:19     | 50.01                  | \$0.00  | AA                  | 3/1        | 680            | 1010 3   | 371585 1010           | 00007.0            |               | 2                      | OK                  | Purchase                      | - International Bancard                                 |
| 1 0 700525+12                | 7/14/2015 13:37                    | 7/14/2015             | 11.34.44     | \$1.00                 | \$0.00  | MC                  | 5/1        | 000            | 6701 6   | 40000***********      | 600530             |               |                        | OK                  | Durchase                      | International Bancard                                   |
| 0.70032012                   | 7/14/2015 11:54                    | 7/14/2015             | 10-38-06     | \$10.00                | \$0.00  | MIC.                | 411        | 111            | 1111 4   | P#33333 0701          | 07                 |               | 1                      | Do Not Honor        | Purchase<br>Dro Authorization | - International Bancard                                 |
| 0.7885225+12                 | 7/13/2015 10:28                    | 7/13/2015             | 10:28:06     | \$1.33                 | \$0.00  | 141                 | 411        | 200            | 6701 /   | 11111 1111            | 63                 |               |                        | OF NOL HONOF        | Pre-Authorization             | - International Bancard                                 |
| 0./8852E+12                  | 7/13/2015 9:54                     | 7/13/2015             | 3:54:11      | 51.23                  | 50.00   | 14                  | 400        | 300            | 9/01 4   | 0000 0781             | 2705.00            |               | 5                      | OK                  | Purchase<br>Dro Authorization | - International Bancard                                 |
| 6.78852E+12                  | 7/2/2015 15:43                     | 7/7/2015              | 13:43:31     | 00.656                 | 50.00   | AV                  | 425        | 740            | 3004 1   | 25307                 | 2/8589             |               |                        | OK                  | Pre-Authorization             | - International Bancard                                 |
| 0.700522412                  | 7/3/2015 12:51                     | 7/3/2015              | 12:51:21     | \$14.33                | \$0.00  | 10                  | 370        | /40            | 2004 3   | 2004                  | 234323             |               |                        | OK                  | Pre-Authorization             | - International Bancard                                 |
| 0 200525+12                  | 7/2/2015 10:57                     | 7/2/2015              | 10.57.51     | \$33.00                | 50.00   | VI                  | 424        | 031            | 1012 4   | 1012                  | 019340             |               |                        | Ox Not Hanna        | Pre-Authorization             | - International Bancard                                 |

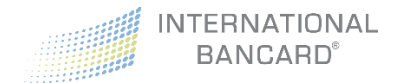

# Disputes

If you have enrolled in either our Merchant Plus or Premium programs, you will have access to the **Disputes** screen. This screen provides access to detailed **Retrieval** and **Chargeback** information from the last 24 months.

## Retrievals

A **retrieval** request occurs when a cardholder makes a request for information regarding a transaction that was processed through your account. This most often occurs when a cardholder loses their copy of the transaction receipt, does not remember the transaction, or questions the transaction for any reason.

Retrievals can be searched by:

- Start date
- End date

| Filter           |             |             |        |                    | *                   |
|------------------|-------------|-------------|--------|--------------------|---------------------|
| Start Date       |             | End Date    |        | All                | ×                   |
|                  |             |             |        |                    | Clear Filter Search |
| Retrievals       |             |             |        |                    |                     |
| Status Load Date | Case Number | Case Amount | Reason | Original Trans Amt | Original Trans Date |

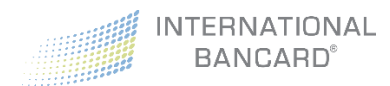

# Chargebacks

A **chargeback** is a reversal of a previous transaction in response to a cardholder dispute regarding goods or services. Chargebacks most often occur when the cardholder is claiming unauthorized use of their card, or the cardholder is claiming they did not receive the item or the item received was different than the original description.

Chargebacks can be searched by:

- Start date
- End date

| Filter  |            |             |             |          |                    |                |      |               | ~                   |
|---------|------------|-------------|-------------|----------|--------------------|----------------|------|---------------|---------------------|
|         | Start Date |             |             | End Date |                    |                | All  |               | •                   |
|         |            |             |             |          |                    |                |      |               | Clear Filter Search |
| Chargeb | acks       |             |             |          |                    |                |      |               |                     |
| tatus   | Load Date  | Case Number | Case Amount | Reason   | Original Trans Amt | Original Trans | Date | Resolved Date | Refute By Date      |

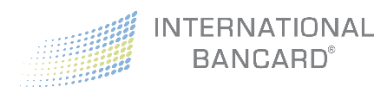

# Virtual Terminal

If you enrolled in our Merchant Passport Premium program, on top of all the other great features previously outlined, you also have access to our **Virtual Terminal**. This provides the ability to process both card present, and card not present transactions.

The Virtual Terminal has two subcategories:

- Credit Card Terminal provides the ability to process a new sale
- Transaction Reports displays transactions that were previously processed

# Virtual Terminal – Credit Card Terminal

When using the **Credit Card Terminal**, a transaction panel is provided when clicking on each transaction type:

- Sale Regular sale transaction
- Pre-Auth Authorizes a transaction count
- Pre-Auth Complete Completes the pre-authorized transaction
- **Refund** Returns a previously charged amount back to the customer's card that was used for the original purchase
- Void Allows the cancellation of a transaction, pre-settlement

**Note**: EMV technology is available to interface with the Virtual Terminal and is the preferred method for accepting card present transactions. For more information, please contact the International Bancard Customer Care team at 248.581.8420 option 2.

#### Sale

A sale transaction is used to bill your customers. Unless voided, a sale transaction is final, and will be included in your next batch cycle. If you have a retail, or card-present account, you can choose to utilize a card reader (EMV is supported) that attaches to your computer's USB port. This allows the card data to be submitted, which helps increase the accuracy of processing your transactions, and thus, often costs you less per transaction. Please contact us to obtain a certified and supported card reader.

**Note:** As the card readers connect using a USB port, cell phones are not supported devices. Card readers are available for PC and tablet use only (some exceptions may apply).

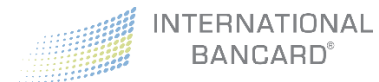

## Processing a Sale Transaction

To complete a sale manually, without a card reader:

• Click on Sale from the transaction menu

| Sale                 | 🖵 Virtual Terminal Sale                                                        |                                                                       |
|----------------------|--------------------------------------------------------------------------------|-----------------------------------------------------------------------|
| Pre-Auth             | A sale transaction is used to bill a custome the next batch cycle.             | r. Unless voided, a sale transaction is final and will be included in |
| Pre-Auth<br>Complete | • The sale will process as a card not pr<br>result in higher interchange fees. | resent transaction when the card data is not swiped and may           |
| Refund               | Cardholder Name                                                                | Cardholder Name                                                       |
| Void                 | Credit Card<br>Number                                                          | ■ X000-X000-X000X-X00X                                                |
|                      | Expiration Date                                                                | Ψ Ψ                                                                   |
|                      | Billing Zip                                                                    | XXXXX                                                                 |
|                      | CVV                                                                            |                                                                       |
|                      | Amount                                                                         | \$ XXX.XX                                                             |
|                      | Customer<br>Reference                                                          | Locustomer Reference                                                  |
|                      | Customer Receipt                                                               | Print 🕑 🖻 Email                                                       |
|                      | Customer Receipt<br>Email Address                                              | customer@email.com                                                    |
|                      | 🥒 Clear                                                                        | ✓ VT Sale                                                             |

- Enter the credit card information in the fields shown above
- Click **VT Sale VT Sale** to finalize the sale

**Note:** The proper CVV code must be used when processing a sale. Entering an invalid or mismatched code will result in a declined transaction.

#### Pre-Auth

A **pre-auth** transaction authorizes a customer's card to ensure that funds are available. A pre-authorization is not a finalized transaction, it simply reserves the funds on the customer's credit or debit card. A pre-authorization must be completed within 3 business days, and will be removed if not completed or voided within that timeframe. Not completing or voiding a pre-auth may result in penalties to your merchant account.

**Note:** As the card readers connect using a USB port, cell phones are not supported devices. Card readers are available for PC and tablet use only (some exceptions may apply).

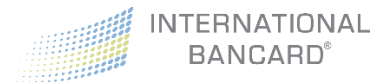

### Processing a Pre-Auth Transaction

To complete a **pre-auth** manually, without a card reader:

• Select **Pre-Auth** from the transaction menu

| Sale Pre-Auth Pre-Auth Complete | Virtual Terminal Pre-Auth     A pre-auth transaction authorizes a customer's card to ensure that funds are available. A pre-auth is not a     finalized transaction, it simply reserves the funds on a customer's credit or debit card. A pre-auth must be     completed within 3 business days. Not completing a pre-auth may result in penalties to your merchant     account. |
|---------------------------------|----------------------------------------------------------------------------------------------------|
| Force                           | • This pre-auth will process as a card not present transaction when the card data is not swiped and may result in higher interchange fees.                                                                                                    |
| Refund<br>Void                  | Cardholder Name                                                                                                    |
|                                 | Credit Card E XXXX-XXXX-XXXX<br>Number                                                                                                    |
|                                 | Expiration Date 🔹                                                                                                    |
|                                 | Billing Zip XXXX                                                                                                    |
|                                 | Amount \$ XXXX                                                                                                    |
|                                 | Customer Reference                                                                                                    |
|                                 | Clear VT Pre-Auth                                                                                                    |
|                                 | • To complete a pre-auth go to the Transaction Reports section and locate the pre-auth. Click<br>Complete to complete the sale, or use the TTID generated during the pre-auth to complete the sale<br>under the Pre-Auth Complete tab here in the terminal.                                                                                                    |

- Enter the credit card information in the fields shown above
- Click **VT Pre-Auth VT Pre-Auth** to finalize the pre-auth

**Note:** The proper CVV code must be used when processing a pre-auth. Entering an invalid or mismatched code will result in a declined transaction.

## Pre-Auth Complete

A **pre-auth complete** transaction is used to finalize a pre-authorized transaction. A pre-auth complete will finalize a transaction, and complete a sale which allows funds to be transferred from the cardholder's account, to you.

A pre-auth complete can be performed two different ways:

- 1. Through Credit Card Terminal
- 2. Through Transaction Reports

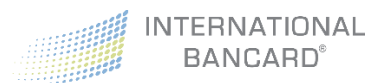

Processing a Pre-Auth Complete Transaction through Credit Card Terminal

• Click on Credit Card Terminal under Virtual Terminal in the menu on the left

| Sale           | Pre-Auth Complete                                                                                                    |
|----------------|----------------------------------------------------------------------------------------------------|
| Pre-Auth       | A preauth complete transaction is used to finalize a preauth transaction. A preauth complete will finalize a transaction and complete a sale so that funds can be transfered. To perform a preauth complete transaction, enter a previous transaction ID (TTID) and then click the decounter button.            |
| Complete       | <ul> <li>Alternatively, if the Transaction ID (TTID) is not known for the transaction that needs to be finalized, you can search for the transaction in the Transaction Reports. Once the transaction is found, simply click the </li> <li>Complete button on the right to finalize the transaction.</li> </ul> |
| Refund<br>Void | Merchant Receipt 🖌 🖨 Print 🖉 🕿 Email                                                                                                    |
|                | Customer Receipt 🖌 🖨 Print 🖉 🕿 Email                                                                                                    |
|                | Customer Receipt<br>Email Address                                                                                                    |
|                | Transaction ID, example: 81 Complete                                                                                                    |

- Select **Pre-Auth Complete** from the transaction menu
- Enter a previous Transaction ID (TTID found in the **Transaction Report** screen) in the **Transaction ID** field
- Click VT Complete
   VT Complete

#### Processing a Pre-Auth Complete Transaction through Transaction Reports

- Click on Transaction Reports under Virtual Terminal in the menu on the left
- Use the filter feature to locate the pre-auth that you intend to complete

| 2016-07-27            | <b></b> | 2016-07-27      | Uns | settled      | ٣      |
|-----------------------|---------|-----------------|-----|--------------|--------|
| Card Number or Last 4 |         | Cardholder Name | Pre | -Auth Only   | •      |
| User Login            | *       | Reference       | \$  | Amount       |        |
| port PDF Export CSV   |         |                 |     | Clear Filter | Search |

| ≓ | Transactions    |         |             |            |            |         |     |     |         |               |            |
|---|-----------------|---------|-------------|------------|------------|---------|-----|-----|---------|---------------|------------|
|   | TTID            | Туре    | Card Last 4 | Cardholder | Time Stamp | Amount  | Тір | Тах | Total   | Reference     | Actions    |
| + | 349284300770242 | PREAUTH | VISA        | john smith | 02/14/2017 | \$ 1.00 |     |     | \$ 1.00 | testing       | 🖺 Receipt  |
|   |                 |         | 1111        |            | 23:28:02   |         |     |     |         | $\rightarrow$ | ✓ Complete |
| _ |                 |         |             |            |            |         |     |     |         |               | × Void     |

• Press OK on the popup window

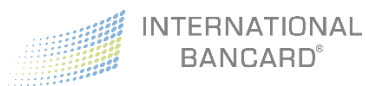

## Force

The **force** transaction function is used to enter a transaction when you are unable to complete the original authorization electronically, and have obtained a voice authorization from the automated service. Generally, this is used after receiving either a referral message response from an original transaction, or a temporary interruption of service.

#### Processing a Force Transaction

• Click on **Force** in the transaction menu

| Sale              | Virtual Terminal Force                                                                                                    |                                                               |                                      |                                   |
|-------------------|----------------------------------------------------------------------------------------------------|---------------------------------------------------------------|--------------------------------------|-----------------------------------|
| Pre-Auth          | The force transaction function is used to enter a transaction whe<br>authorization from the automated service. You may have receive | n you are unable to complete<br>d either a referral message r | e the original authorization electro | nically and have obtained a voice |
| Pre-Auth Complete | interruption of service.                                                                                                    | a carer a referrar messager                                   | esponse normanonginar a ansaca       | short there was a temporary       |
| Force             | Cardholder Name                                                                                                    | Cardholder Name                                               |                                      |                                   |
| Refund            | Credit Card Number                                                                                                    |                                                               | XXX                                  |                                   |
| Void              | Expiration Date                                                                                                    |                                                               | T                                    | ¥                                 |
|                   | Billing Zip                                                                                                    | XXXXXXX                                                       |                                      |                                   |
|                   | CVV                                                                                                    | ▲ XXX                                                         |                                      |                                   |
|                   | Authorization Code                                                                                                    | Auth Code                                                     |                                      |                                   |
|                   | Amount                                                                                                    | \$ XXXXXXX                                                    |                                      |                                   |
|                   | Customer Reference                                                                                                    | Customer Reference                                            | ce                                   |                                   |
|                   | Merchant Receipt                                                                                                    | Print                                                         | 🕑 🖬 Email                            |                                   |
|                   | Customer Receipt                                                                                                    | 🕑 🖨 Print                                                     | 🕑 🖬 Email                            |                                   |
|                   | Customer Receipt Email<br>Address                                                                                                   | customer@email.co                                             | om                                   |                                   |
|                   | S Clear                                                                                                    |                                                               | 🗸 VT Fo                              | rce                               |

- Complete the input fields to capture the cardholder data
- Click VT Force VT F

## Refund

A Refund transaction is used to return funds that were acquired from a previous transaction. Unless voided, a sale transaction is final, and will be included in your next batch cycle. For security reasons, the refund amount is limited to the original purchase amount, or an amount less than the original purchase amount, and must be refunded to the original card used for the purchase.

There are three methods of processing a refund transaction:

- 1. Through the Credit Card Terminal without card data
- 2. Through the Credit Card Terminal with card data
- 3. Through Transaction Reports

**Note:** If the refund is processed by manually entering the card data the system does not require a previous offsetting sale. Please use with caution, as processing with these methods will allow a refund to any card for any amount.

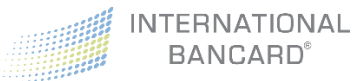

## Processing a Refund through Credit Card Terminal

#### Refund by Transaction ID (TTID)

• Click on **Refund** from the transaction menu

| Sale              | Virtual Terminal Refu       | nd                                                                                 |                                   |                                                                                      |
|-------------------|-----------------------------|------------------------------------------------------------------------------------|-----------------------------------|--------------------------------------------------------------------------------------|
| Pre-Auth          | A refund transaction is use | d to return funds that were acquire                                                | d from a previous                 | is transaction. Unless voided, a refund transaction is final and will be included in |
| Pre-Auth Complete | the next batch cycle.       |                                                                                    |                                   |                                                                                      |
| Force             | Transaction Reports. On     | ce the transaction is found, simply o                                              | lick the C Refund                 | button on the right to refund the transaction.                                       |
| Refund            | Refund by Transact          | tion ID (TTID)                                                                     |                                   | Refund by Manual Card Entry                                                          |
| Void              | Transaction ID              | Transaction ID, example: 81                                                        |                                   | Credit Card 🗄 X0000-30000-30000                                                      |
|                   |                             | A Refunds with TTID are limited to<br>credit card account number used<br>purchase. | to the same<br>in the             | Number Expiration Date T                                                             |
|                   | Amount & Referen            | ce                                                                                 |                                   |                                                                                      |
|                   |                             | Amount                                                                             | \$ XXXX.XXX                       | X                                                                                    |
|                   |                             |                                                                                    | A If refunding<br>amount of the 1 | g by TTID and no amount is specified, the full<br>Transaction will be refunded       |
|                   |                             | Customer Reference                                                                 | La Custon                         | omer Reference                                                                       |
|                   | Receipt                     |                                                                                    |                                   |                                                                                      |
|                   |                             | Merchant Receipt                                                                   | 🗌 🖨 Print                         | 🕑 🗷 Email                                                                            |
|                   |                             | Customer Receipt                                                                   | 🗌 🖨 Print                         | 🖌 🐱 Email                                                                            |
|                   |                             | Customer Receipt Email<br>Address                                                  | Custon                            | mer@email.com                                                                        |
|                   |                             | 🖉 Clear                                                                            |                                   | 😂 VT Refund                                                                          |

- Enter a previous Transaction ID (TTID) under the Refund by Transaction ID (TTID) section
- Enter the amount to be refunded in the Amount field to initiate a partial refund Note: Leave the Amount field blank if the full amount is to be refunded
- Click VT Refund

#### Refund by Manual Card Entry

- Click on **Refund** in the transaction menu
- Input the card information and amount into the appropriate fields 😂 VT Refund

😂 VT Refund

Click VT Refund

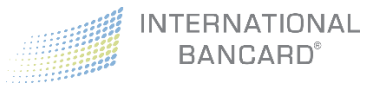

## Processing a Refund through Transaction Reports

- Select Transaction Reports from the Virtual Terminal
- Use the **Filter** feature to locate the sale you intend to refund

|                                                                  |                                   |         |                     |           |                | ~     |
|------------------------------------------------------------------|-----------------------------------|---------|---------------------|-----------|----------------|-------|
| 2016-07-07                                                       |                                   | <b></b> | 2016-07-07          | Se        | ttled          | •     |
| Card Number o                                                    | r Last 4                          |         | Cardholder Name     | Sa        | le Only        | v     |
| Luser Login                                                      |                                   | 2       | Reference           | \$        | Amount         |       |
| xport PDF Export                                                 | CSV                               |         |                     |           | Clear Filter S | earch |
| Export PDF Export                                                | csv<br>1 Search                   |         |                     |           | Clear Filter S | earch |
| Export PDF Export<br>Click Search<br>Click Refun                 | csv<br>Search<br>d <b>∂</b> Refur | nd na   | ext to the transact | tion that | Clear Filter 5 | earch |
| EXPORT PDF EXPORT<br>Click Search<br>Click Refun<br>Transactions | csv<br>Search<br>d 🏾 🌮 Refur      | nd n    | ext to the transact | tion that | Clear Filter 5 | nded  |

09/01/2016

11:05:19

\$ 100.00

\$ 100.00 Juju

## Void

+ 3136

A **Void** transaction is used to cancel a previous sale, pre-auth, or refund.

TEST CARD 01

There are two methods of processing a **void** transaction:

VISA

0010

1. Through Credit Card Terminal

SALE

2. Through Transaction Reports

## Processing a Void Transaction through Credit Card Terminal

• Click on **Void** in the transaction menu

|             | E Void                                                                                                    |
|-------------|----------------------------------------------------------------------------------------------------|
| ith         | A void transaction is used to cancel a previous sale, preauth, or refund prior to the transactions being batched. Once a transaction is voided, it will no longer sho                                                                                            |
| th Complete |                                                                                                    |
|             | If the Transaction ID (TTID) is not known for the transaction that needs to be voided, you can search for the transaction in the Transaction Reports. Once the transaction is found, simply click the <b>x</b> void button on the right to void the transaction. |
| ł           | - Void by Transaction ID (TTID)                                                                                                    |
|             | Transaction ID     Transaction ID, example: 81       Receipt                                                                                                    |
|             | Merchant Receipt 🛛 🖨 Print 🕑 🖬 Email                                                                                                    |
|             | Customer Receipt 🔄 🖨 Print 🖌 🖉 🖾 Email                                                                                                    |
|             | Customer Receipt Email<br>Address                                                                                                    |
|             |                                                                                                    |

Actions

🖹 Receipt

C Refund

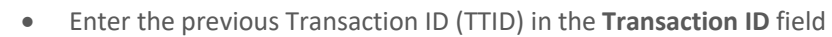

Click Void × Void

INTERNATIONAL BANCARD<sup>®</sup>

#### Processing a Void Transaction through Transaction Reports

If the Transaction ID (TTID) is not known for the transaction that needs to be voided, you can search for it in the Virtual Terminal Transaction Reports.

- Select Transaction Reports from the Virtual Terminal
- Use the **Filter** feature to locate the sale you intend to refund

| Filter                |                               | *                 |
|-----------------------|-------------------------------|-------------------|
| 2016-07-27            | 2016-07-27                    | Unsettled •       |
| Card Number or Last 4 | Cardholder Name               | Sale Only 🔻       |
| Luser Login           | La Reference                  | \$ Amount         |
| Export PDF Export CSV | <ul> <li>Reference</li> </ul> | Clear Filter Sear |

- Click Search Search
- Once the transaction is found, click the Void button on the right.

| ₽ | Transactions    |      |             |            |            |          |     |     |          |           |               |           |
|---|-----------------|------|-------------|------------|------------|----------|-----|-----|----------|-----------|---------------|-----------|
|   | TTID            | Туре | Card Last 4 | Cardholder | Time Stamp | Amount   | Тір | Тах | Total    | Reference |               | Actions   |
| + | 916288783070111 | SALE | VISA        |            | 09/25/2016 | \$ 10.00 |     |     | \$ 10.00 |           |               | 🖹 Receipt |
|   |                 |      | 1111        |            | 11:55:16   |          |     |     |          |           | $\rightarrow$ | 🗙 Void    |

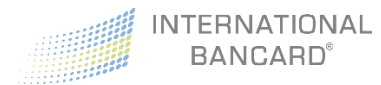

# Virtual Terminal – Transaction Reports

The Transaction Report screen shows pre-authorized, authorized, and settled transactions.

Transactions can be searched by the following criteria:

- Start Date
- End Date
- Settled, Unsettled, or Failed Transactions
- Transaction Type (Sale, Refunds, Settlements etc.)
- Last 4 Card Digits
- Cardholder Name
- Amount
- Reference

| Filter                                                              |          |             |              |   |                 |          |         |     |          |                  | ~                   |
|---------------------------------------------------------------------|----------|-------------|--------------|---|-----------------|----------|---------|-----|----------|------------------|---------------------|
| 2017-02-01                                                          |          |             |              |   | 2017-02-14      |          |         |     |          | Unsettled        | •                   |
| Card Number of                                                      | r Last 4 |             |              |   | Cardholder Name |          |         |     |          | All Transactions | ٣                   |
| <b>a</b> User Login                                                 |          |             |              | 4 | Reference       |          |         |     |          | \$ Amount        |                     |
| Export PDF Export                                                   | t CSV    |             |              |   |                 |          |         |     |          |                  | Clear Filter Search |
|                                                                     |          |             |              |   |                 |          |         |     |          |                  |                     |
| TTID                                                                | Туре     | Card Last 4 | Cardholder   |   | Time Stamp      | Amount   | Тір     | Тах | Total    | Reference        | Actions             |
| 358825073017296                                                     | PREAUTH  | VISA        | Pre Auth VT  |   | 02/08/2017      | \$ 1.00  |         |     | \$ 1.03  |                  | 🖺 Receipt           |
|                                                                     |          | 0010        |              |   | 12:04:42        |          |         |     |          |                  | ✓ Complete          |
|                                                                     |          |             |              |   |                 |          |         |     |          |                  | × Void              |
| Status: Success<br>Mode: Keyed Entry<br>Auth #: 106142<br>User: kti |          |             |              |   |                 |          |         |     |          |                  |                     |
| 969465815420223                                                     | PREAUTH  | VISA        | Test Card 06 |   | 02/08/2017      | \$ 1.00  | \$ 0.15 |     | \$1.18   |                  | Receipt             |
|                                                                     |          | 0010        |              |   | 13:13:07        |          |         |     |          |                  | ✓ Complete          |
|                                                                     |          |             |              |   |                 |          |         |     |          |                  | × Void              |
| 354508759531019                                                     | PREAUTH  | VISA        | Test         |   | 02/10/2017      | \$ 2.00  |         |     | \$ 2.07  | Test             | 🖹 Receipt           |
|                                                                     |          | 0267        |              |   | 10:13:21        |          |         |     |          |                  | ✓ Complete          |
|                                                                     |          |             |              |   |                 |          |         |     |          |                  | X Void              |
| ► 547312784655072                                                   | PREAUTH  | VISA        |              |   | 02/10/2017      | \$ 10.00 |         |     | \$ 10.33 | test pre auth    | Receipt             |
|                                                                     |          | 1111        |              |   | 10:48:49        |          |         |     |          |                  | ✓ Complete          |
|                                                                     |          |             |              |   |                 |          |         |     |          |                  | X Void              |

The **Type** column displays the type of transaction with possible types include: Sale, Void\_Sale, PreAuth, Void\_PreAuth, Return, Void\_Return, Force, Void\_Return, and Settle.

The **Action** column, at the far right, displays options to <u>void unsettled transactions</u> or <u>refund a settled</u> <u>transaction</u>. The Action column also allows you to issue a receipt.

To view transaction status, transaction mode, authorization number, and user data, click on the plus (+) sign to the far left of the transaction, which will expand this additional data. Click the minus sign (-) to collapse this data.

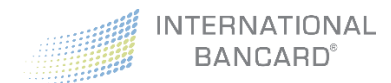

## Receipt

To reprint or email a previous transaction receipt:

- Select Transaction Reports from the Virtual Terminal
- Use the **Filter** feature to locate the transaction

| Filter                |   |                 | _ |      |                     |
|-----------------------|---|-----------------|---|------|---------------------|
| 2016-07-01            | Ĩ | 2016-08-03      |   | Sett | led                 |
| Card Number or Last 4 |   | Cardholder Name |   | Sale | Only                |
| Login                 | 4 | Reference       |   | \$   | Amount              |
| Export PDF Export CSV |   |                 |   |      | Clear Filter Search |

Click Receipt E Receipt next to the transaction

|    |                |      |             |            |            |         | _   | _   | _       |               |           |
|----|----------------|------|-------------|------------|------------|---------|-----|-----|---------|---------------|-----------|
| ≓⊺ | ransactions    |      |             |            |            |         |     |     |         |               |           |
|    | TTID           | Туре | Card Last 4 | Cardholder | Time Stamp | Amount  | Тір | Тах | Total   | Reference     | Actions   |
| +  | 70736251809161 | SALE | VISA        | 1          | 02/14/2017 | \$ 1.00 |     |     | \$ 1.00 | $\rightarrow$ | 🖺 Receipt |
|    |                |      | 9980        |            | 09:06:22   |         |     |     |         |               | ¥ Void    |

• If emailing the receipt, indicate which receipt to be emailed and enter the desired email address

| Receipt                           |                                | ×  |  |  |  |  |  |  |
|-----------------------------------|--------------------------------|----|--|--|--|--|--|--|
| Transaction ID                    | 2442                           |    |  |  |  |  |  |  |
| VISA                              | xxxxxxxxxxxx1111               |    |  |  |  |  |  |  |
| Amount                            | \$100.00                       |    |  |  |  |  |  |  |
| Merchant Receipt                  | 🗌 🖨 Print 📄 🐱 Email            |    |  |  |  |  |  |  |
| Customer Receipt                  | 🗌 🖨 Print 🗌 🔤 Email            |    |  |  |  |  |  |  |
| Customer Receipt<br>Email Address | customer@email.com (Optional)  |    |  |  |  |  |  |  |
|                                   | X Cancel Process Receipt Reque | st |  |  |  |  |  |  |

- If printing a receipt, indicate which receipt to be printed
- Click on Process Receipt Request

Process Receipt Request

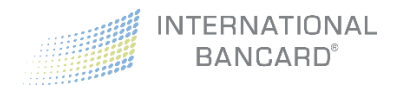

## **Export Reports**

Transaction Reports can be exported as a CSV file or PDF.

To export a report:

- Select Transaction Reports from the Virtual Terminal
- Use the Filter feature to display the data you intended to export

| 2016-07-07            | 2016-07-07      | Settled   |
|-----------------------|-----------------|-----------|
| Card Number or Last 4 | Cardholder Name | Sale Only |
| Luser Login           | Reference       | \$ Amount |

• Click on either Export PDF or Export CSV

When **Export PDF** is selected, a PDF report like the following will be displayed:

| Inte                                         | rnatio                               | onal                       | Ban                                          | ncard                                                  |            |                                                                                                    |                                                                                      |                                                                           |                                                                               |                                                                                   |                                                    | 87                           | 7885200                                                                      |  |  |  |  |
|----------------------------------------------|--------------------------------------|----------------------------|----------------------------------------------|--------------------------------------------------------|------------|----------------------------------------------------------------------------------------------------|--------------------------------------------------------------------------------------|---------------------------------------------------------------------------|-------------------------------------------------------------------------------|-----------------------------------------------------------------------------------|----------------------------------------------------|------------------------------|------------------------------------------------------------------------------|--|--|--|--|
|                                              |                                      | Star                       | t Date                                       |                                                        |            | End                                                                                                    | End Date                                                                             |                                                                           |                                                                               |                                                                                   |                                                    |                              | Transaction Status                                                           |  |  |  |  |
|                                              |                                      | 2016                       | -07-29                                       |                                                        |            | 2016                                                                                                    | 3-08-03                                                                              |                                                                           |                                                                               | Settled                                                                           |                                                    |                              |                                                                              |  |  |  |  |
|                                              |                                      | Card N                     | lumber                                       |                                                        |            | Cardhol                                                                                                    | lder Name                                                                            |                                                                           |                                                                               |                                                                                   |                                                    | Transaction Ty               | pe                                                                           |  |  |  |  |
|                                              |                                      |                            |                                              |                                                        |            |                                                                                                    |                                                                                      |                                                                           |                                                                               |                                                                                   |                                                    | Sale Only                    |                                                                              |  |  |  |  |
|                                              |                                      | U                          | ser                                          |                                                        |            | Refe                                                                                                    | erence                                                                               |                                                                           |                                                                               |                                                                                   |                                                    | Amount                       |                                                                              |  |  |  |  |
|                                              |                                      |                            |                                              |                                                        |            |                                                                                                    |                                                                                      |                                                                           |                                                                               |                                                                                   |                                                    |                              |                                                                              |  |  |  |  |
| TTID                                         | Туре                                 | Mode                       | Card                                         | Last 4                                                 | Cardholder | Time Stamp                                                                                                    | Amount                                                                               | Surcharge                                                                 | Тах То                                                                        | tal A                                                                             | uth#                                               | Reference                    | User                                                                         |  |  |  |  |
| 2839                                         | SALE                                 |                            |                                              |                                                        |            |                                                                                                    |                                                                                      |                                                                           |                                                                               |                                                                                   |                                                    |                              |                                                                              |  |  |  |  |
|                                              |                                      | м                          | VISA                                         | 1111                                                   |            | 07/31/2016 - 18:00:01                                                                                                    | \$ 100.00                                                                            | \$ 0.00                                                                   | \$ 1                                                                          | 00.00 52                                                                          | 27281                                              |                              |                                                                              |  |  |  |  |
| 2846                                         | SALE                                 | M                          | VISA                                         | 1111<br>6357                                           | -          | 07/31/2016 - 18:00:01<br>08/01/2016 - 16:13:26                                                                                                    | \$ 100.00<br>\$ 15.00                                                                | \$ 0.00<br>\$ 0.38                                                        | \$ 1<br>\$                                                                    | 00.00 52<br>15.38 85                                                              | 27281                                              |                              | @intlbancard.com                                                             |  |  |  |  |
| 2846<br>2847                                 | SALE                                 | M                          | VISA<br>VISA<br>VISA                         | 1111<br>6357<br>1111                                   |            | 07/31/2016 - 18:00:01<br>08/01/2016 - 16:13:26<br>08/01/2016 - 18:00:27                                                                                                    | \$ 100.00<br>\$ 15.00<br>\$ 0.50                                                     | \$ 0.00<br>\$ 0.38<br>\$ 0.00                                             | \$ 1<br>\$<br>\$                                                              | 00.00 52<br>15.38 85<br>6 0.50 07                                                 | 27281<br>57471<br>71342                            |                              | @intlbancard.com                                                             |  |  |  |  |
| 2846<br>2847<br>2848                         | SALE<br>SALE<br>SALE                 | M<br>M<br>M                | VISA<br>VISA<br>VISA<br>VISA                 | 11111<br>6357<br>11111<br>6357                         |            | 07/31/2016 - 18:00:01<br>08/01/2016 - 16:13:26<br>08/01/2016 - 18:00:27<br>08/01/2016 - 19:05:59                                                                            | \$ 100.00<br>\$ 15.00<br>\$ 0.50<br>\$ 123.00                                        | \$ 0.00<br>\$ 0.38<br>\$ 0.00<br>\$ 3.08                                  | \$ 1<br>\$<br>\$<br>\$<br>\$                                                  | 00.00 52<br>15.38 85<br>0.50 07<br>26.08 55                                       | 27281<br>57471<br>71342<br>54397                   | test                         | @intibancard.com<br>@intibancard.com                                         |  |  |  |  |
| 2846<br>2847<br>2848<br>2849                 | SALE<br>SALE<br>SALE<br>SALE         | M<br>M<br>M<br>M           | VISA<br>VISA<br>VISA<br>VISA<br>VISA         | 11111<br>6357<br>11111<br>6357<br>6357                 |            | 07/31/2016 - 18:00:01<br>08/01/2016 - 16:13:26<br>08/01/2016 - 18:00:27<br>08/01/2016 - 19:05:59<br>08/01/2016 - 19:06:31                                                   | \$ 100.00<br>\$ 15.00<br>\$ 0.50<br>\$ 123.00<br>\$ 123.00                           | \$ 0.00<br>\$ 0.38<br>\$ 0.00<br>\$ 3.08<br>\$ 3.08                       | \$ 1<br>\$<br>\$<br>\$<br>\$<br>\$<br>\$<br>1:<br>\$<br>1:<br>\$<br>1:        | 00.00 52<br>15.38 85<br>6 0.50 07<br>26.08 55<br>26.08 71                         | 27281<br>57471<br>71342<br>54397<br>16426          | test                         | @initbancard.com<br>@initbancard.com<br>@initbancard.com                     |  |  |  |  |
| 2846<br>2847<br>2848<br>2849<br>2850         | SALE<br>SALE<br>SALE<br>SALE<br>SALE | M<br>M<br>M<br>M<br>M      | VISA<br>VISA<br>VISA<br>VISA<br>VISA         | 11111<br>6357<br>11111<br>6357<br>6357<br>6357         |            | 07/31/2016 - 18:00:01<br>08/01/2016 - 16:13:26<br>08/01/2016 - 18:00:27<br>08/01/2016 - 19:05:59<br>08/01/2016 - 19:06:31<br>08/01/2016 - 19:09:13                          | \$ 100.00<br>\$ 15.00<br>\$ 0.50<br>\$ 123.00<br>\$ 123.00<br>\$ 123.00              | \$ 0.00<br>\$ 0.38<br>\$ 0.00<br>\$ 3.08<br>\$ 3.08<br>\$ 3.08            | \$ 1<br>\$<br>\$<br>\$ 1<br>\$ 1<br>\$<br>\$ 1<br>\$<br>\$ 1<br>\$            | 00.00 52<br>15.38 85<br>6 0.50 07<br>26.08 55<br>26.08 71<br>26.08 20             | 27281<br>57471<br>71342<br>54397<br>16426<br>03134 | tost<br>tost<br>tost         | @intibancard.com<br>@intibancard.com<br>@intibancard.com<br>@intibancard.com |  |  |  |  |
| 2846<br>2847<br>2848<br>2849<br>2850<br>2851 | SALE<br>SALE<br>SALE<br>SALE<br>SALE | M<br>M<br>M<br>M<br>M<br>M | VISA<br>VISA<br>VISA<br>VISA<br>VISA<br>VISA | 11111<br>6357<br>11111<br>6357<br>6357<br>6357<br>6357 |            | 07/31/2016 - 18:00:01<br>08:01/2016 - 16:13:26<br>08:01/2016 - 18:00:27<br>08:01/2016 - 18:00:27<br>08:01/2016 - 19:06:31<br>08:01/2016 - 19:09:13<br>08:01/2016 - 19:09:13 | \$ 100.00<br>\$ 15.00<br>\$ 0.50<br>\$ 123.00<br>\$ 123.00<br>\$ 123.00<br>\$ 123.00 | \$ 0.00<br>\$ 0.38<br>\$ 0.00<br>\$ 3.08<br>\$ 3.08<br>\$ 3.08<br>\$ 3.08 | \$ 1<br>\$<br>\$<br>\$<br>\$<br>1<br>\$<br>1<br>\$<br>1<br>\$<br>1<br>\$<br>1 | 00.00 52<br>15.38 85<br>6.0.50 07<br>26.08 55<br>26.08 71<br>26.08 20<br>26.08 54 | 27281<br>57471<br>71342<br>54397<br>16426<br>03134 | test<br>test<br>test<br>test | Dintbancard.com                                                              |  |  |  |  |

When **Export CSV** is selected, a CSV report like the following will be displayed:

| 13 | H 5. 0.2.                                                                                                    | :               |            |            |      |      |                                        |                                                                                                    |                     |          | TransRe    | nort 2016-08 | .03.13 | 3-03-20.cc | - Excel |                |                  |        |
|----|----------------------------------------------------------------------------------------------------|-----------------|------------|------------|------|------|----------------------------------------|----------------------------------------------------------------------------------------------------|---------------------|----------|------------|--------------|--------|------------|---------|----------------|------------------|--------|
| Ē  | ILE HOME INSEF                                                                                                    | T PAGE LAYOUT   | FC         | ORMULA     | 4S   | DATA | REVIEW VIEW                            |                                                                                                    |                     |          |            | portjeste se |        |            |         |                |                  |        |
|    | K Cut                                                                                                    | Calibri - 11    | Ψ.         | A A        | = ;  | = _  | 🗞 - 📑 Wrap Te                          | ent G                                                                                                    | Seneral -           |          |            | Norma        | al     | Ba         | ł       | Good           | Neutral Calcula  | tion   |
| Pa | ste                                                                                                    | B I U - 🖽 -     | <u>ð</u> - | <u>A</u> - | = :  |      | 🖅 🖅 🖾 Merge å                          | & Center -                                                                                                    | \$ - % • 58 -98     | Conditio | nal Forma  | t as Check   | Cell   | Exp        | lanator | / Input        | Linked Cell Note | v<br>v |
|    | Clipboard 14                                                                                                    | Font            |            | G          |      |      | Alignment                              | 9                                                                                                    | Number 5            | Cimeta   | ig · iable |              |        |            |         | Styles         |                  |        |
| K  | $x_{11} = x_{11}$ (in the regulation of regulation $x_{11}$ (interval) (i) $x_{11}$ (i) $x_{11}$ |                 |            |            |      |      |                                        |                                                                                                    |                     |          |            |              |        |            |         |                |                  |        |
| 1  | A                                                                                                    | в               | с          | D          | E    | F    | G                                      | н                                                                                                    | 1                   |          | J          | к            | L      | м          | N       | 0              | P                | Q      |
| 1  | Merchant Account                                                                                                    | Merchant Number | TTID       | Type       | Mode | Card | Account                                | Cardholder                                                                                                    | Time Stamp          |          | Amount     | Surcharge    | Tax    | Total      | Auth #  | Reference      | User             |        |
| 2  | International Bancard                                                                                                    | 8.78852E+12     | 2839       | SALE       | м    | VISA | XXXXXXXXXXXXXXXXXXXXXXXXXXXXXXXXXXXXXX |                                                                                                    | 2016-07-31 22:00:01 | L +0000  | \$100.00   | \$0.00       |        | \$100.00   | 527281  |                |                  |        |
| 3  | International Bancard                                                                                                    | 8.78852E+12     | 2846       | SALE       | м    | VISA | xxxxxxxxxxx6357                        | 1000                                                                                                    | 2016-08-01 20:13:26 | 5 +0000  | \$15.00    | \$0.38       |        | \$15.38    | 857471  |                | @intlbancard.com |        |
| 4  | International Bancard                                                                                                    | 8.78852E+12     | 2847       | SALE       | м    | VISA | xxxxxxxxxxxxxx1111                     |                                                                                                    | 2016-08-01 22:00:27 | 7 +0000  | \$0.50     | \$0.00       |        | \$0.50     | 71342   |                |                  |        |
| 5  | International Bancard                                                                                                    | 8.78852E+12     | 2848       | SALE       | м    | VISA | xxxxxxxxxxx6357                        | and a second                                                                                                    | 2016-08-01 23:05:59 | 9+0000   | \$123.00   | \$3.08       |        | \$126.08   | 554397  | test           | @intlbancard.com |        |
| 6  | International Bancard                                                                                                    | 8.78852E+12     | 2849       | SALE       | м    | VISA | xxxxxxxxxx6357                         | and a second                                                                                                    | 2016-08-01 23:06:31 | +0000    | \$123.00   | \$3.08       |        | \$126.08   | 716426  | test           | @intlbancard.com |        |
| 7  | International Bancard                                                                                                    | 8.78852E+12     | 2850       | SALE       | м    | VISA | xxxxxxxxxx6357                         | and the second second s | 2016-08-01 23:09:13 | 8 +0000  | \$123.00   | \$3.08       |        | \$126.08   | 203134  | test           | @intlbancard.com |        |
| 8  | International Bancard                                                                                                    | 8.78852E+12     | 2851       | SALE       | м    | VISA | xxxxxxxxxx6357                         | (march)                                                                                                    | 2016-08-01 23:11:19 | +0000    | \$123.00   | \$3.08       |        | \$126.08   | 549482  | test           | @intlbancard.com |        |
| 9  | International Bancard                                                                                                    | 8.78852E+12     | 2857       | SALE       | м    | VISA | xxxxxxxxxx6357                         | -                                                                                                    | 2016-08-02 17:20:01 | L +0000  | \$10.00    | \$0.25       |        | \$10.25    | 899324  | Receipt Test 2 | @intlbancard.com |        |

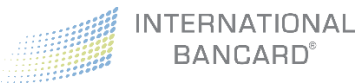

# Virtual Terminal – Settings

The **Settings** section in Virtual Terminal will allow you to set receipt printing defaults for the selected merchant account (MID).

Receipt printing will bring up a print settings box. If you would like to print standard sized credit card receipts, we would recommend purchasing an Epson Thermal receipt printer. These can be found at various retailers including Amazon.com.

Receipt printing options are split into two sections

- 1. Customer Receipts
- 2. Merchant Receipts

In both sections, the receipt printing methods include **Print** and **Email**. Each method then allows for a unique selection.

- **Always** The system will not prompt you to print/email a receipt. It will simply perform the associated function.
- Never The system will not ask if you want to print/email a receipt and a receipt will NOT be sent. The system does allow you to return to a transaction (via real time **Transaction Reports**) and print/email a receipt on demand.
- **Prompt** The system will display on the screen, during the sales process, the desired default setting to print/email a receipt with the user having the ability to change the setting.

**Note**: If you have access to multiple MIDs you will want to set your desired settings under each account or MID. This is to allow for different print settings for Retail and non-Retail accounts which are likely to be different.

If you would like to schedule a Merchant Passport Demo or to request additional Merchant Passport training, please contact us at 800.827.4880 or email <u>customercare@intlbancard.com</u>